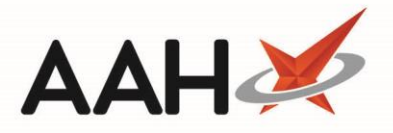

## Accepting an Organisation Invitation

You will receive an email notifying you when you have been invited to join an organisation on the Clinical Services Hub.

1. To begin, access and log-in to the Clinical Services Hub website at <a href="https://clinicalserviceshub.com/">https://clinicalserviceshub.com/</a>

| Clinical Services Hub ×              | +                                            |                     |                   |               | - 0           |  |
|--------------------------------------|----------------------------------------------|---------------------|-------------------|---------------|---------------|--|
| Victoria Smi<br>You are logged in as | th<br>s Pharmacist                           |                     |                   |               | •             |  |
| Administration                       |                                              | Service Provision R | equirements       |               |               |  |
| Ay Notifications                     | Filter by PGD Status 🔻                       |                     |                   |               | 2 Refresh     |  |
| here are no notifications            | Name 🗢                                       | Current Ve          | ersion 🌲 E        | Expiry Date 🜲 | Status        |  |
| elp & Support                        | P2 Anaphylaxis and BLS refresher- Adrenaline | 1                   | 3                 | 31/12/2029    | $\otimes$     |  |
| Contact Us                           | P2 Mal- General                              | 1                   | 2                 | 21/02/2021    | Q             |  |
| Send us feedback                     | P2 Malaria Prophylaxis- Doxycycline          | 1                   | 3                 | 31/12/2010    | 0             |  |
| Privacy Policy                       | P2 Malaria Prophylaxis- General              | 1                   | 3                 | 31/12/2023    | 0             |  |
|                                      | Anaphylaxis and BLS refresher- Adrenaline    | 1                   | 1                 | 0/09/2020     | 0             |  |
| CQC Information                      | Malaria Prophylaxis- Doxycycline             | 1                   | 1                 | 0/09/2020     | 0             |  |
| Report an Incident                   | Malaria Prophylaxis- General                 | 1.1                 |                   | 0/09/2020     | 0             |  |
|                                      | 1 - 7 of 7 1 pages 10 + rows per page        |                     |                   | < Prev        | ious 1 Next > |  |
|                                      | Available PGDs                               |                     |                   |               |               |  |
|                                      | Filter by PGD Group 🔻 Filter by PGD Status 🔻 | allergic rhinitis   |                   |               | 2 Refresh     |  |
|                                      | PGD Name 🗢                                   | Group 🔶             | Current Version 🗘 | Expiry Date 🌲 | Status        |  |
|                                      | P2 Allergic Rhinitis- Dymista Nasal Spray    | General Treatment   | 1                 | 21/10/2020    | 0             |  |
|                                      | Allergic Rhinitis- Azelastine Nasal Spray    | General Treatment   | 1.1               | 12/09/2020    | •             |  |
|                                      | Allergic Rhinitis- Dymista Nasal Spray       | General Treatment   | 1                 | 31/12/2022    |               |  |

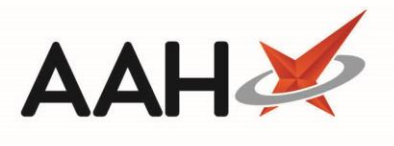

2. Select the Manage Organisations link within the Administration section on the homepage.

| nical Services Hub × +     |                    |                       |                      | - 0               |
|----------------------------|--------------------|-----------------------|----------------------|-------------------|
| Victoria Smith             | armacist           |                       |                      |                   |
| Administration             |                    |                       | Manage Organisations |                   |
| Manage Organisations       |                    |                       | Manage organisations |                   |
| There are no notifications | Name               | Date                  | Status               |                   |
| Help & Support             | 24/7 Pharmacy Stop | Requested: 11/10/2019 | Pending              | P Accept X Reject |
| Contact Us                 |                    |                       |                      |                   |
| Send us feedback           |                    |                       |                      |                   |
| Privacy Policy             |                    |                       |                      |                   |
| CQC Information            |                    |                       |                      |                   |
| Report an Incident         |                    |                       |                      |                   |
|                            |                    |                       |                      |                   |
|                            |                    |                       |                      |                   |
|                            |                    |                       |                      |                   |
|                            |                    |                       |                      |                   |
|                            |                    |                       |                      |                   |
|                            |                    |                       |                      |                   |
|                            |                    |                       |                      |                   |
|                            |                    |                       |                      |                   |

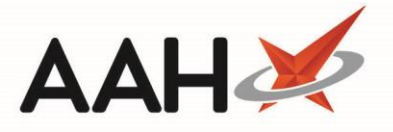

- 3. All your linked organisations are displayed in the grid. Any outstanding requests that require approval will be in the *Pending* status. From here, you can:
  - Select the Accept text to approve your link to the organisation. This will update the organisation's *Status* to *Active*.
  - Select the Reject text to decline your link to the organisation. An Unlink pop-up will display to confirm if you sure you want to unlink from the organisation, after selecting the [Yes] button the organisation will be removed from the grid.

| C https://clinicalserviceshub                | .com/users         |                      |                      | ÷ 🔗 🔼 🙆  |
|----------------------------------------------|--------------------|----------------------|----------------------|----------|
| Victoria Smith<br>You are logged in as Pha   | armacist           |                      |                      |          |
| Administration                               |                    |                      | Manage Organisations |          |
| My Notifications                             | Name               | Date                 | Status               |          |
| There are no notifications<br>Help & Support | 24/7 Pharmacy Stop | Accepted: 11/10/2019 | Active               | 🔀 Reject |
| Contact Us                                   |                    |                      |                      |          |
| Send us feedback                             |                    |                      |                      |          |
| Privacy Policy                               |                    |                      |                      |          |
| CQC Information                              |                    |                      |                      |          |
| Report an Incident                           |                    |                      |                      |          |

## **Revision History**

| Version Number | Date             | Revision Details | Author(s)     |
|----------------|------------------|------------------|---------------|
| 1.0            | 11 November 2020 |                  | Elyas Khalifa |
|                |                  |                  |               |
|                |                  |                  |               |

## **Contact us**

For more information contact: **Telephone: 0344 209 2601** 

Not to be reproduced or copied without the consent of AAH Pharmaceuticals Limited 2020.

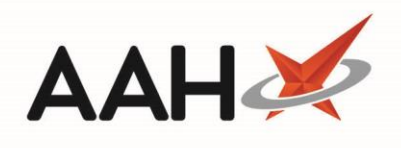

A McKesson Company